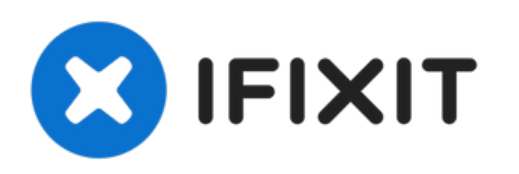

# Sony Vaio Tap 11 Screen Assembly Replacement

In this guide, you will remove the 5 screws...

Written By: Alexander Bridges

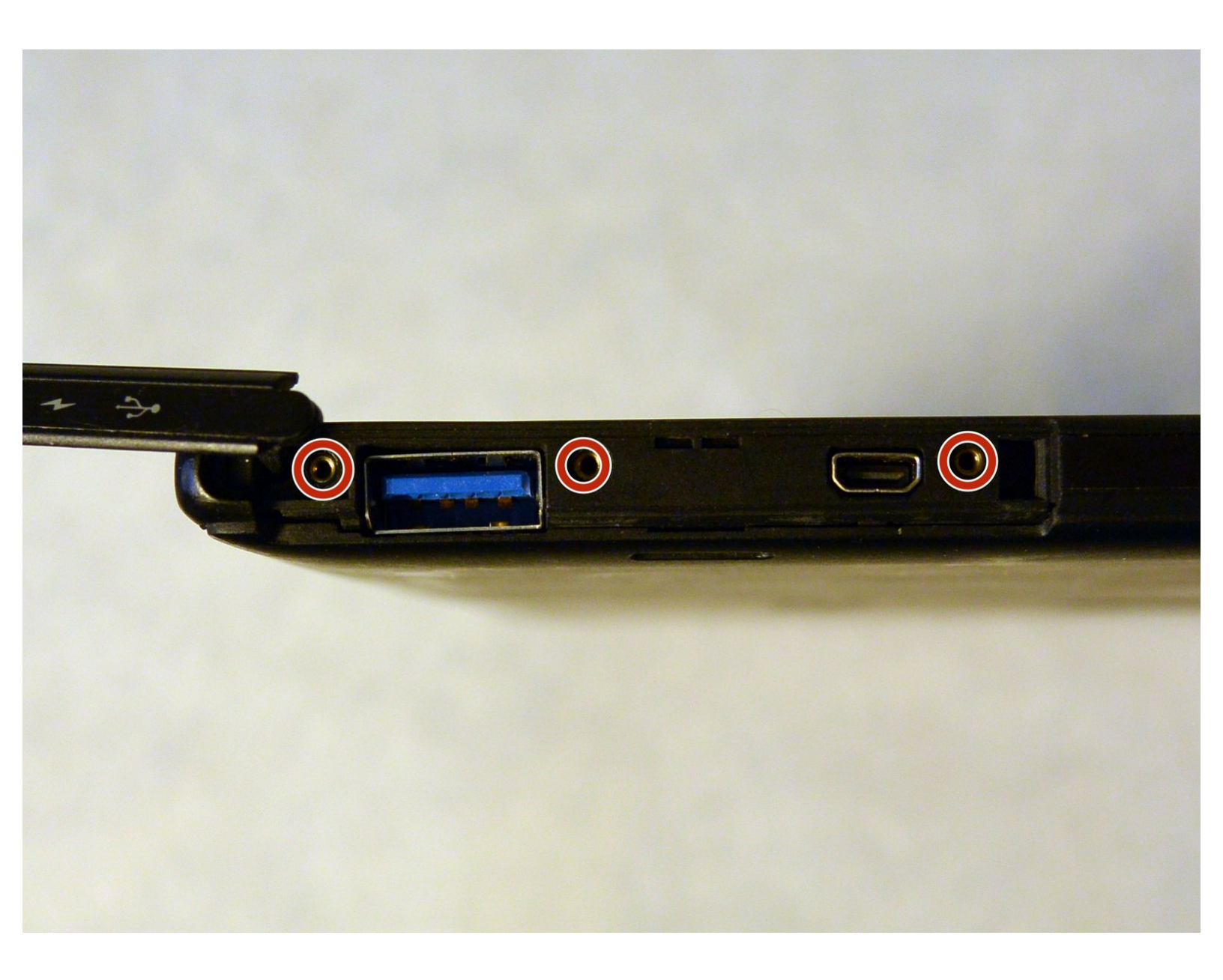

## INTRODUCTION

In this guide, you will remove the 5 screws holding the device together. In addition, this guide details the various cables connecting the screen to the motherboard.

## **TOOLS:**

- Phillips #000 Screwdriver (1)
- Suction Handle (1)

#### Step 1 — Screen Assembly

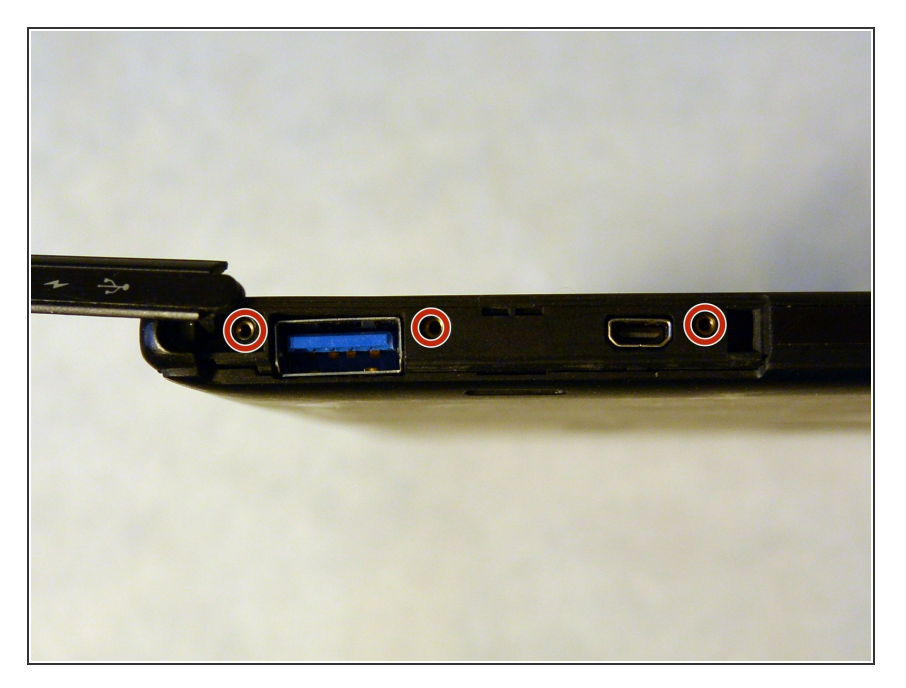

- Begin by opening the HDMI/USB port cover on the left edge.
- Remove the three #000 headed, 3 mm long screws located underneath the port cover.

#### Step 2

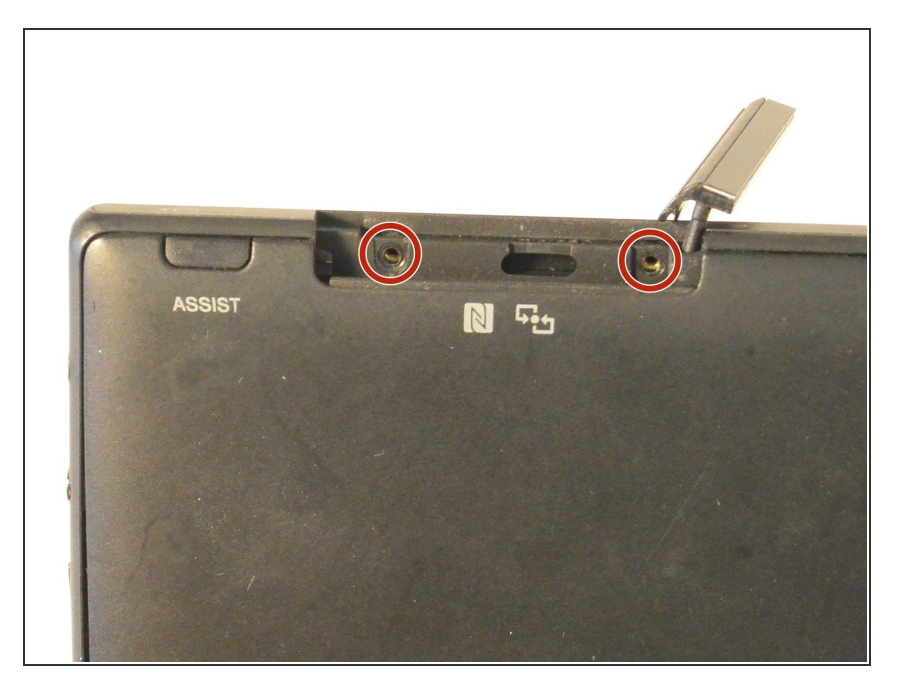

- Locate and open the Micro SD slot on the top side of the device.
- Remove the two screws located beneath the cover.

### Step 3

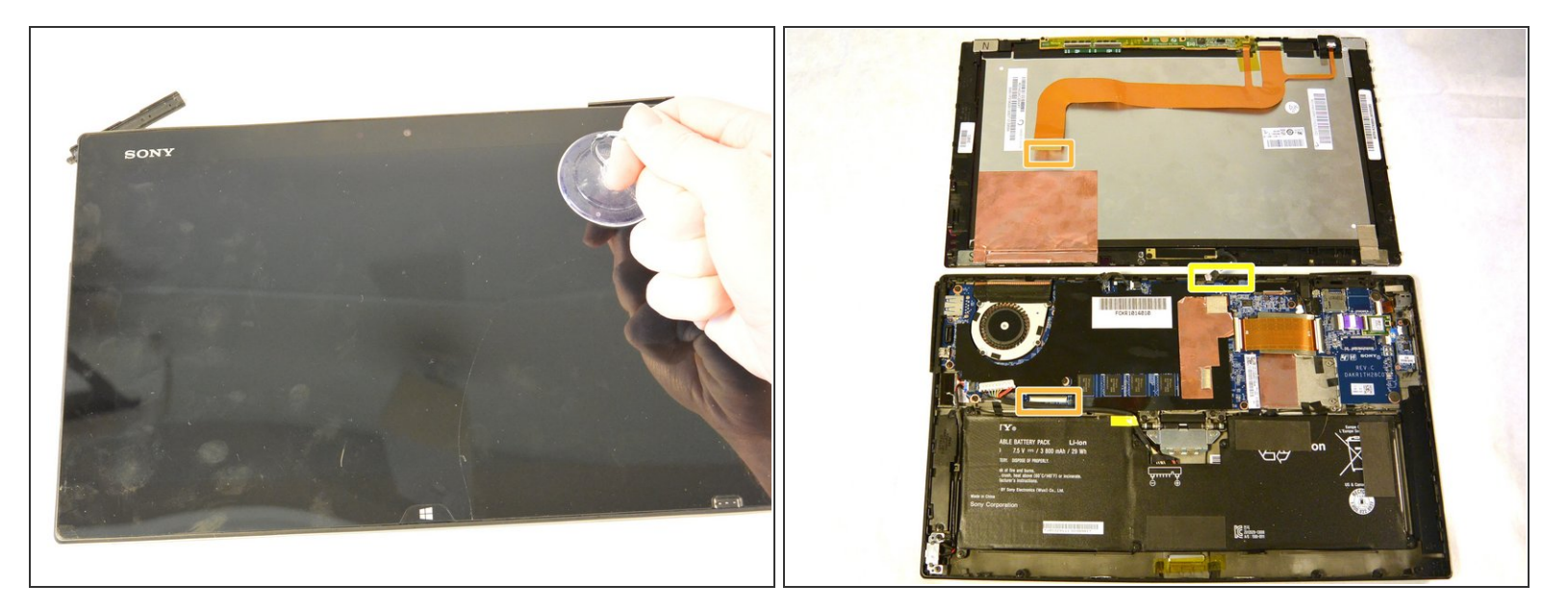

- Attach the suction cup to the top right area of the screen.
- Pull to separate the screen from the rest of the device.

A Be aware of the front camera cable that is still connected to the rest of the device.

• Detach the display ribbon cable.

To reassemble your device, follow these instructions in reverse order.